### **Google Apps for Education**

F.A.Q. a cura di Luigi Parisi Servizio Marconi T.S.I. - USR Emilia-Romagna aggiornata al 18 maggio 2015

Premessa

Questa guida è un documento "aperto" in costante aggiornamento. Google, infatti, ha l'abitudine di modificare spesso l'aspetto grafico e le funzionalità dei propri prodotti e quindi per venire incontro alle esigenze di chi legge è stato deciso di pubblicare queste FAQ in modalità Google Documenti.

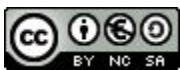

Quest'opera è stata rilasciata con licenza Creative Commons Attribuzione - Non commerciale - Condividi allo stesso modo 3.0 Italia. Per leggere una copia della licenza visita il sito web <u>http://creativecommons.org/licenses/by-nc-sa/3.0/it/</u> o spedisci una lettera a Creative Commons, PO Box 1866, Mountain View, CA 94042, USA. Servizio Marconi TSI 2015 - Alcuni diritti riservati

### Indice

AmministratoriCome faccio ad accedere alla console di amministrazione?Come faccio ad inserire un utente?Posso inserire più utenti contemporaneamente?Che differenza c'è tra le organizzazioni e i gruppi?Come faccio a creare una sotto organizzazione?Come faccio a creare un gruppo?Come faccio ad aggiungere utenti al gruppo?Può esserci più di un amministratore nel dominio?Come faccio a disabilitare un servizio (Posta, Drive, YouTube, ecc.)?

Perché è opportuno disabilitare Google Plus per le organizzazioni che comprendono gli alunni?

<u>Come posso limitare la ricezione e l'invio della posta al solo dominio interno della</u> <u>scuola?</u>

Come posso pre installare delle web app sugli account degli utenti?

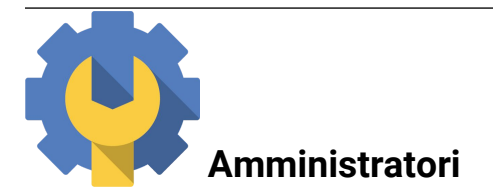

#### Come faccio ad accedere alla console di amministrazione?

Esistono due modalità di accesso alla console di amministrazione.

1. Una volta effettuato il login con l'account di amministratore bisogna cliccare sul pulsante delle applicazioni di Google in alto a destra nel browser e, se non presente, scorrere in basso cliccando su altro fino a far comparire il simbolo dell'admin panel.

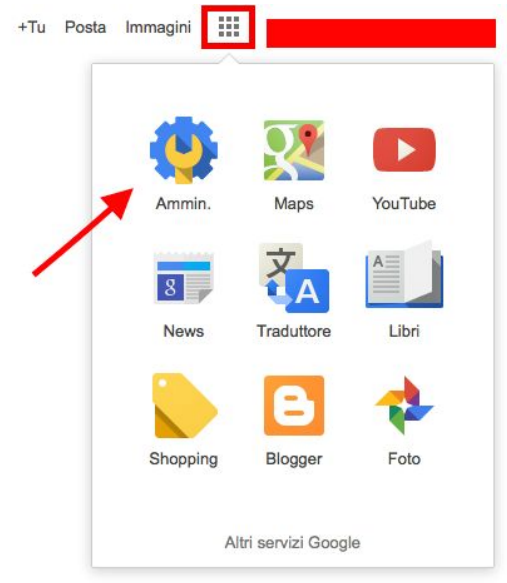

Sempre dopo aver effettuato il login con il proprio account Google Apps, digitare nel browser admin.google.com

2.

#### Come faccio ad inserire un utente?

Per inserire un utente bisogna cliccare sull'icona Utenti Agglungi, récomina e nella console di

amministrazione. Dopodiché cliccare sul simbolo + in basso a destra, quindi su **Aggiungi un utente**.

#### Posso inserire più utenti contemporaneamente?

Sì, occorre seguire la procedura precedente e poi cliccare su **Aggiungi più utenti**. Continuando nella procedura, Google fornirà un esempio di file csv formattato correttamente per poter inserire una lista di utenti. Questa operazione può essere effettuata solo nell'organizzazione principale, per cui gli utenti andranno spostati in un secondo momento nelle organizzazioni secondarie.

Da questo link è possibile scaricare un Modello di file csv semplificato.

#### Che differenza c'è tra le organizzazioni e i gruppi?

Le organizzazioni ed i gruppi vengono spesso confusi.

- **Le organizzazioni** servono per dividere gli utenti in base ai "poteri" e servizi che avranno a disposizione all'interno del dominio. Ad esempio a seconda dell'organizzazione in cui un utente si trova, potrà o meno disporre di alcuni servizi o subire delle limitazioni (posta bloccata solo per il dominio, accesso negato a Google plus, navigazione limitata, ecc...).

Occorre ricordarsi che:

#### Un utente può far parte di una sola organizzazione

I gruppi servono per la comunicazione o per la condivisione dei file. Attraverso i gruppi è possibile creare mailing list, forum e gruppi di discussione. Riunendo gli utenti in un gruppo è possibile condividere file e cartelle con più utenti.

Poiché i gruppi non sono organizzazioni:

#### Un utente può far parte di più gruppi contemporaneamente

È opportuno attivare Google Groups for Business per poter usufruire di funzionalità avanzate. Per attivare il servizio cliccare dalla console di amministrazione su **Applicazioni di Apps Engine** 

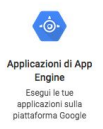

quindi nella schermata successiva su **Aggiungi servizi al dominio**.

Successivamente sarà necessario cliccare su Aggiungi adesso come indicato nell'immagine.

| 3a a ▼                                                                                                    |                                                                                                    | 0   |
|----------------------------------------------------------------------------------------------------|----------------------------------------------------------------------------------------------------|-----|
| Servizi già acquistati                                                                                                    |                                                                                                    |     |
| Groups for Business Un'applicazione web che consente ai tuoi utenti e amministratori di creare, gestire ed eseguire ricerche nei gruppi. La posta inviata ai gruppi viene recepitata indipendentemente dallo stato a meno del servizio. Agglungi adesso Ulteriori informazioni | re<br>attivo o                                                                                                    |     |
| Altri servizi                                                                                                    | Google Anne Marketniace                                                                                                    |     |
| Offri i servizi esistenti di Google App Engine ai tuoi utenti.<br>Inserisci ID App:*                                                                                                    | Scopri e installa nuovi servizi offerti da sviluppatori di terze parti che si integrano con Google Aj<br>for Business in tutta sicurezza.<br>Compra on Ulteriori informazioni   | ops |
| Offri i servizi esistenti di Google App Engine ai tuoi utenti.<br>Inserisci ID App.*<br>Agglungi adesse Ulteriori Informazioni                                                                                                    | Scopri e installar nuovi servizi offerti da sviluppatori di terze parti che si integrano con Google Aj<br>for Business in tutta sicurezza.<br>Compra ora Ulteriori informazioni | aqu |

Le impostazioni dei gruppi si trovano ora in Applicazioni -> Google Apps.

Le impostazioni presenti in Applicazioni -> Servizi Google aggiuntivi si riferiscono invece al servizio Google Gruppi di ogni singolo utente, ossia la possibilità o meno di creare dei gruppi personali.

#### Come faccio a creare una sotto organizzazione?

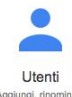

Per creare una sotto organizzazione (o sub org) devo cliccare su Utenti <sup>Aggung, Monteare</sup> dalla console di amministrazione. Sulla sidebar sinistra passando con il puntatore su un'organizzazione compariranno tre puntini. Cliccando sui puntini sarà possibile creare una sotto organizzazione o modificare l'organizzazione selezionata.

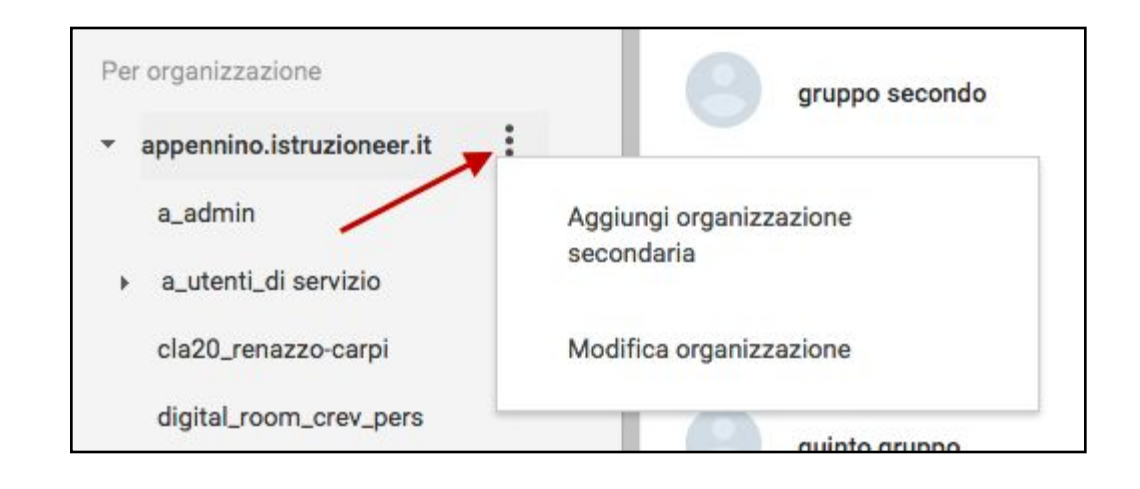

#### Come faccio a creare un gruppo?

| Dalla console di amministrazione cliccare su Gruppi | Gruppi<br>Creazione di gruppi e<br>mailing list | quindi in basso a destra sul |
|-----------------------------------------------------|-------------------------------------------------|------------------------------|
| pulsante + e assegnare un nome e un indirizzo ema   | il al gruppo                                    |                              |

#### Come faccio ad aggiungere utenti al gruppo?

Ci sono due modalità per aggiungere utenti ad un gruppo:

- Una volta creato, cliccare sul Gruppo e selezionare Gestione utenti. Da questa pagina sarà possibile aggiungere gli utenti digitando o facendo copia e incolla dei loro account.
   N.B. È possibile inserire solo 25 utenti alla volta con questo sistema.
- Dalla console di amministrazione cliccare su Utenti Aggiungi al gruppo.
   intende aggiungere al gruppo e cliccare in alto a destra su Aggiungi al gruppo.
   Dopodiché selezionare il gruppo a cui si desidera aggiungere gli utenti

| $\equiv$ Utenti $\times$ 4 utenti                                     |                |                | +*             | . →≞ 🖺 :    |
|-----------------------------------------------------------------------|----------------|----------------|----------------|-------------|
| Filtri                                                                | Nome 🔺         | Ultimo accesso | Utilizzo email |             |
| Per tipo di utente                                                    | ABCD Stand     | 13/11/13       | 0.02 GB        | :           |
| Utenti attivi                                                         | gruppo primo   | 31/05/13       | 0 GB           | :           |
| Per organizzazione                                                    | gruppo secondo | 31/05/13       | 0 GB           | 8<br>8      |
| a_admin                                                               | info pnsd      | 24/11/14       | 0 GB           | 0<br>0<br>0 |
| <ul> <li>a_utenti_di servizio</li> <li>cla20_renazzo-carpi</li> </ul> | quarto gruppo  | 31/05/13       | 0 GB           | 8<br>8      |
| digital_room_crev_pers <ul> <li>doc_scuolappe</li> </ul>              | quinto gruppo  | 31/05/13       | 0 GB           | 8<br>9<br>8 |
| doc_tecno<br>▶ DSGA                                                   | terzo gruppo   | 31/05/13       | 0 GB           | 8<br>0<br>0 |
| formaz_scuolappe                                                      |                |                |                | <b>(+</b> ) |
| <ul> <li>progetti_actione</li> </ul>                                  |                |                |                |             |

#### Può esserci più di un amministratore nel dominio?

Sì, per impostare un utente come amministratore bisogna cliccare su Utenti Agung, riconia e nome dell'utente. Si aprirà una pagina con varie impostazioni. Cliccando in basso su **mostra di più** sarà possibile selezionare **Ruoli amministratore**. Cliccando su **Gestione ruoli** scegliere il ruolo e la tipologia di amministratore da assegnare all'utente in questione. Per completare la procedura cliccare su **Aggiorna ruoli**.

Utenti

#### Come faccio a disabilitare un servizio (Posta, Drive, YouTube, ecc.)?

Per disabilitare un servizio recarsi nella sezione in cui si trova l'applicazione, partendo da

| Applicazioni | Applicazioni NOV<br>Gestisci applicazioni e<br>relative impostazioni | e cliccando su              |                                                                             |                               |
|--------------|----------------------------------------------------------------------|-----------------------------|-----------------------------------------------------------------------------|-------------------------------|
|              |                                                                      |                             | 8                                                                           |                               |
| 0            | Google Apps<br>Gmail, Calendar, Drive e                              |                             | Più Google Apps<br>Blog, foto, video,<br>strumenti social e altro<br>ancora |                               |
| Google Apps  | aitro ancora                                                         | o Servizi Google Aggiuntivi |                                                                             | In base al servizio su cui si |

vuole operare.

Selezionare il servizio che si intende disabilitare, quindi nella schermata successiva cliccare suli tre puntini come indicato nell'immagine e scegliere:

- **Non attivo**, se si intende disattivare il servizio per tutta l'organizzazione. Nella schermata successiva selezionare Disattiva per tutti.
- ATTIVATO per alcune organizzazioni, se si intende disattivare il servizio solo per alcuni utenti (ad esempio alunni). Nella schermata successiva selezionare l'organizzazione per la quale si intende disattivare il servizio, quindi a destra cliccare su Sostituisci. A questo punto sarà possibile cliccare sul pulsante e scegliere se rendere il servizio Attivo o Non attivo. Per completare l'operazione cliccare su Applica. L'operazione è reversibile e non comporta la perdita di dati.

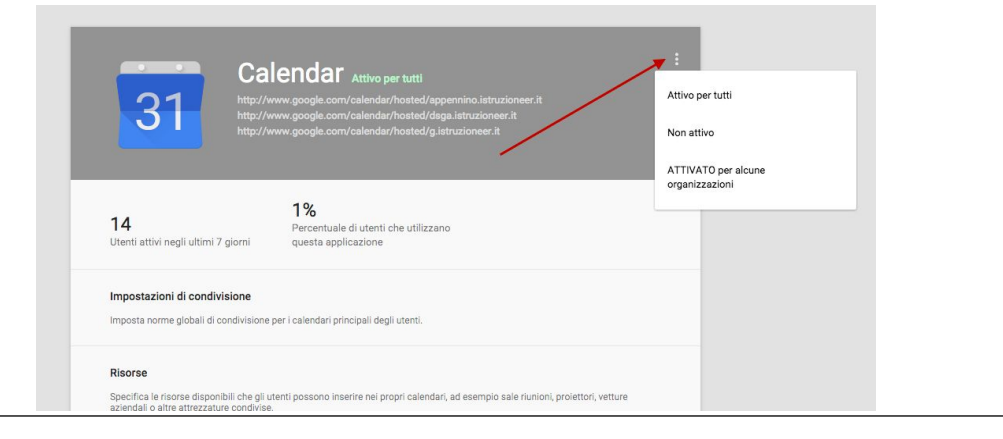

# Perché è opportuno disabilitare Google Plus per le organizzazioni che comprendono gli alunni?

Google Apps for Edu può essere utilizzato da qualsiasi utente senza dover indicare la data di nascita in quanto non è presente nei termini di servizio il limite di età di 13 anni per poter usufruire di un account.

Tuttavia alcune applicazioni collegate al Google account richiedono questo requisito.

Una di queste è Google Plus , il social network di Google. Se l'utente prova a collegarsi alla pagina di Google Plus gli verrà richiesto di dichiarare l'età. Nel caso in cui venga dichiarata un'età inferiore a 13 anni, Google provvederà a bloccare l'account per tutti i servizi, compresa la posta e Drive.

Per questo motivo è consigliabile disabilitare Google Plus per gli utenti dell'organizzazione che non abbiano questo requisito (generalmente gli alunni). Per disattivare Google Plus è possibile seguire la procedura descritta nella sezione precendente.

## Come posso limitare la ricezione e l'invio della posta al solo dominio interno della scuola?

Per limitare il recapito della posta, ossia per far sì che alcuni utenti possano inviare e ricevere mail esclusivamente con account del dominio della scuola, occorre recarsi dalla console di

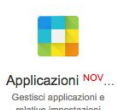

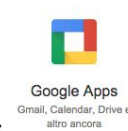

amministrazione in Applicazioni

e quindi in Google Apps

Da qui selezionare **Gmail--->Impostazioni utente**.

Nella schermata successiva selezionare dalla sidebar sinistra l'organizzazione alla quale si vuole applicare questa limitazione. Dopo aver selezionato l'organizzazione scorrere in basso fino a raggiungere la funzione **Limita il recapito della posta**. Cliccare su **Configura**. A questo punto bisognerà inserire una breve descrizione del tipo di limitazione in alto (es. limitazione alunni, ecc...), dopodiché cliccare sul punto 1 alla voce **Utilizzane uno esistente o creane uno nuovo**, inserire il nome di un elenco (es. nomedominio) e cliccare su **CREA**.

Di seguito passare con il puntatore sul nome dell'elenco creato e cliccare su modifica. Nella sezione successiva cliccare su **Aggiungi** e inserire il nome del proprio dominio (es nomedominio.istruzioneer.it) e quindi ricordarsi di spuntare la voce **non richiedere** *l'autenticazione del mittente*. A questo punto salvare.

| accent (0)                                             |                                   |
|--------------------------------------------------------|-----------------------------------|
| ccspt (U)                                              |                                   |
| Iccspt                                                 | AGGIUNGI                          |
| Indirizzo o nome di dominio:<br>iccspt.istruzioneer.it |                                   |
| Non richiedere l'autenticazione                        | e del mittente (non consigliato). |
|                                                        | ANNULLA SALVA                     |

Per concludere l'operazione cliccare su **Aggiungi impostazione**, quindi su **Salva modifiche**.

#### Come posso pre installare delle web app sugli account degli utenti?

Per fare in modo che gli utenti di un'organizzazione ricevano le web app di default nel loro

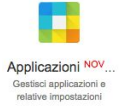

account occorre cliccare dalla console di amministrazione su Applicazioni

e quindi su

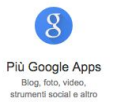

Servizi Google aggiuntivi , quindi selezionare Gestione di Chrome e poi Impostazioni utente. Dopo aver cliccato nella colonna a sinstra sull'organizzazione alla quale si desidera assegnare le applicazioni, bisogna scorrere in basso fino a trovare la voce Applicazioni ed estensioni con installazione forzata.

Cliccare su **Gestisci applicazioni con installazione forzata**. Dalla finestra di dialogo cliccare su **Chrome Web Store** e cercare l'applicazione desiderata, quindi selezionare **aggiungi** dopo averla selezionata. Per concludere l'operazione cliccare su **Salva** e poi su **Salva modifiche** nella schermata successiva.

A questo punto gli utenti che effettueranno il login in Google Chrome si ritroveranno le app nella schermata **App** del browser (immagine a sinistra) o nella finestra delle applicazioni su un **Chromebook** (immagine a destra).

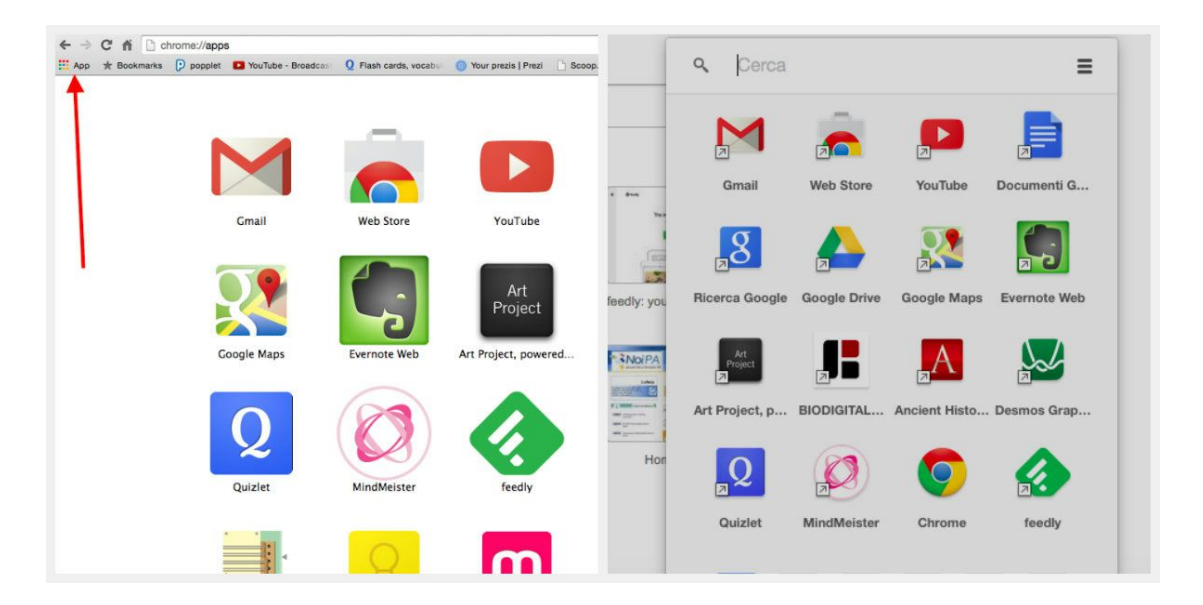